第47回炭素材料学会年会(2020/12/9-11)

## グループ討論発表者マニュアル 第1版

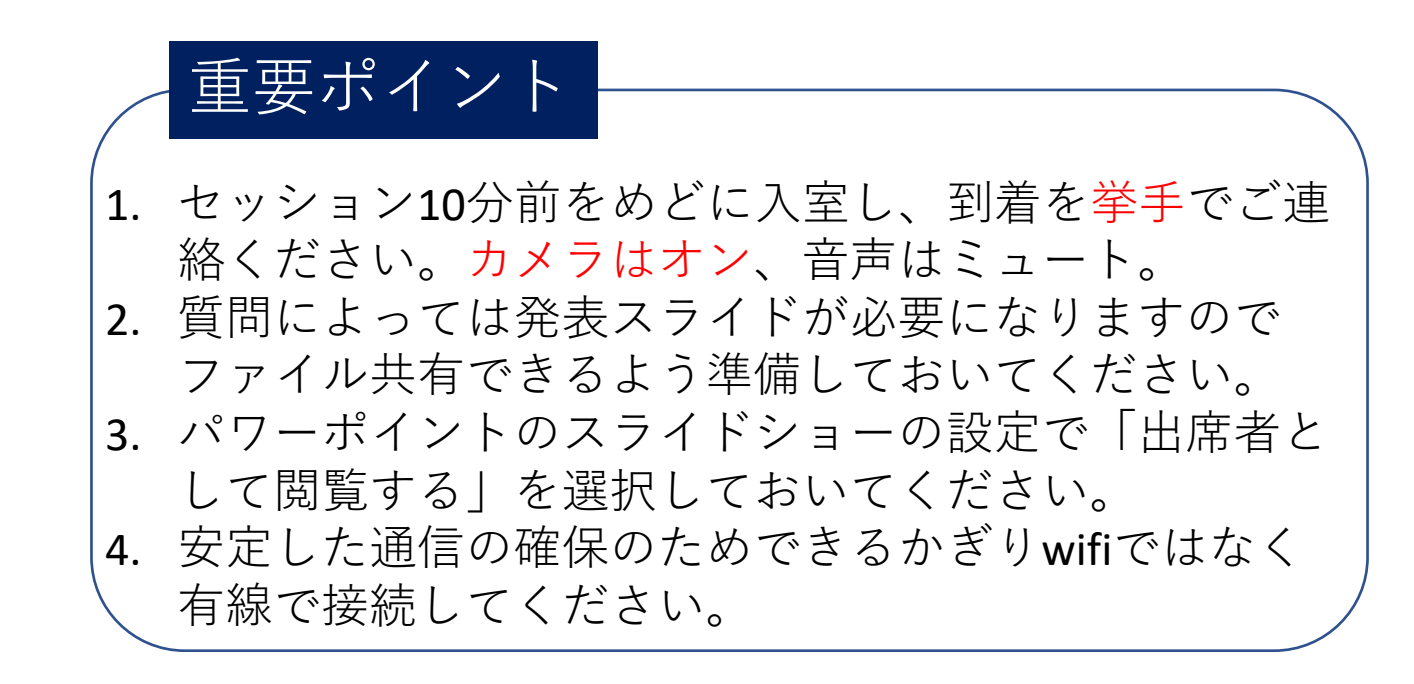

1

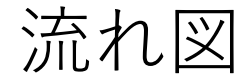

(1) パワーポイントの立ち上げ、設定

(2) プラットフォームサイトからグループ討論会場へ入る(セッション10分前)。ビデオはオン、音声はミュートにする。

(3)会場到着を挙手で連絡する。

(4) 座長の指示に従いミュート解除する。

(5) 質問によってはスライドをファイル共有する。

## (1) パワーポイントの立ち上げ、設定

パワーポイントを立ち上げ発表スライドをご準備ください。 スライドショーのタブメニューから「スライドショーの設定」 をクリックしてください。

|                                        |                                                                                                    | _    |      | and the second second |
|----------------------------------------|----------------------------------------------------------------------------------------------------|------|------|-----------------------|
| 自動保存・●カ 日 りゃ ぐ                         | 空 マ ブレゼンテーション2 - PowerPoint 川崎                                                                                     | 晋司 😣 | æ –  |                       |
| ファイル ホーム 挿入 デザイ                        | > 画面切りまた アー・シン スライド ショー 校開 表示 ヘルプ PDF-XChange の 検索                                                                 |      | 🖻 共有 | 4 <b>ck</b> E₽        |
|                                        | □ 常に李幕を使用する     □ 常に李幕を使用する     □ 常に李幕を使用する                                                                        |      |      |                       |
| 最初から 現在の オンライン<br>スライドから プレゼンテーション ~ 2 | 目的別 スライド ショー 非表すスライド リハーサル スライド ショー ロンパン ためい<br>「ライド ショー の設定 」 20元 の記録 ∨ ビノ メディア コントロールの表示 □ 発表者ツールを使用する □ 学幕の設定 ∨ |      |      |                       |
| スライド ショーの開始                            | 設定 モニター キャプションと字幕                                                                                                  |      |      | ^                     |
| 1                                      |                                                                                                    |      |      | -                     |
|                                        |                                                                                                    |      |      |                       |
|                                        |                                                                                                    |      |      |                       |
| 2                                      |                                                                                                    |      |      |                       |
|                                        |                                                                                                    |      |      |                       |
|                                        |                                                                                                    |      |      |                       |
|                                        |                                                                                                    |      |      |                       |
| 3                                      |                                                                                                    |      |      |                       |
|                                        | <b>第17回</b> 忠志材料学会年会                                                                                               |      |      |                       |
|                                        | 为47回灰杀竹将于云千云                                                                                                    |      |      |                       |
| 4                                      |                                                                                                    |      |      |                       |
|                                        |                                                                                                    |      |      |                       |
|                                        |                                                                                                    |      |      |                       |
|                                        |                                                                                                    |      |      |                       |
| 5                                      |                                                                                                    |      |      |                       |
|                                        |                                                                                                    |      |      |                       |
|                                        |                                                                                                    |      |      |                       |
| 6                                      |                                                                                                    |      |      |                       |
| 第47回货素材料学会年会                           |                                                                                                    |      |      |                       |
|                                        |                                                                                                    |      |      | -                     |
|                                        |                                                                                                    |      |      | \$<br>*               |
|                                        |                                                                                                    |      |      | *                     |
| スライド 6/6 D 日本語                         | ≙/-\                                                                                                    | 모    | -    | + 87% 🏟               |

# 「スライドショーの設定」の種類を「出席者として閲覧する」にしてください。

| スライドショーの設定                                                                                                    | ? ×                                                                                                    |
|----------------------------------------------------------------------------------------------------|----------------------------------------------------------------------------------------------------|
| <ul> <li>種類</li> <li>● 発表者として使用する(フル スクリーン表示)(P)</li> <li>● 出席者として閲覧する (ウィンドウ表示)(B)</li> <li>● 自動プレビンテ ション (フル スクリーン表示)(広)</li> <li>オブション</li> <li>■ Esc キーが押されるまで繰り返す(L)</li> <li>■ ナレーションを付けない(N)</li> <li>■ アニメーションを付けない(S)</li> <li>■ ハードウェア グラフィック アクセラレータを無効にする(G)</li> <li>ペンの色(E):</li> <li>レーザー ポインターの色(R):</li> <li>▲ </li> </ul> | スライドの表示         ● すべて(A)         ● スライド指定(E):       1 ◆ から(I):         ● 目的別スライド ショー(C):         ▼         スライドの切り替え         ● クリック時(M)         ● 保存済みのタイミング(U)         複数モニター         スライド ショーのモニター(Q):         自動         ダ橋度(I)         現在の解像度を使用         ● 発表者ツールの使用(V) |

## ポインターの設定

さきほどの「出席者として閲覧する」を選択すると発表時にマウスを右クリッ クしてもポインターを選択できません。そこで、zoomのポインターを使用しま す。Zoomのメニューから「コメントを付ける」を選択する。次に「スポットラ イト」を選択し、その下の「レーザー」を選択します。

#### ①コメント選択

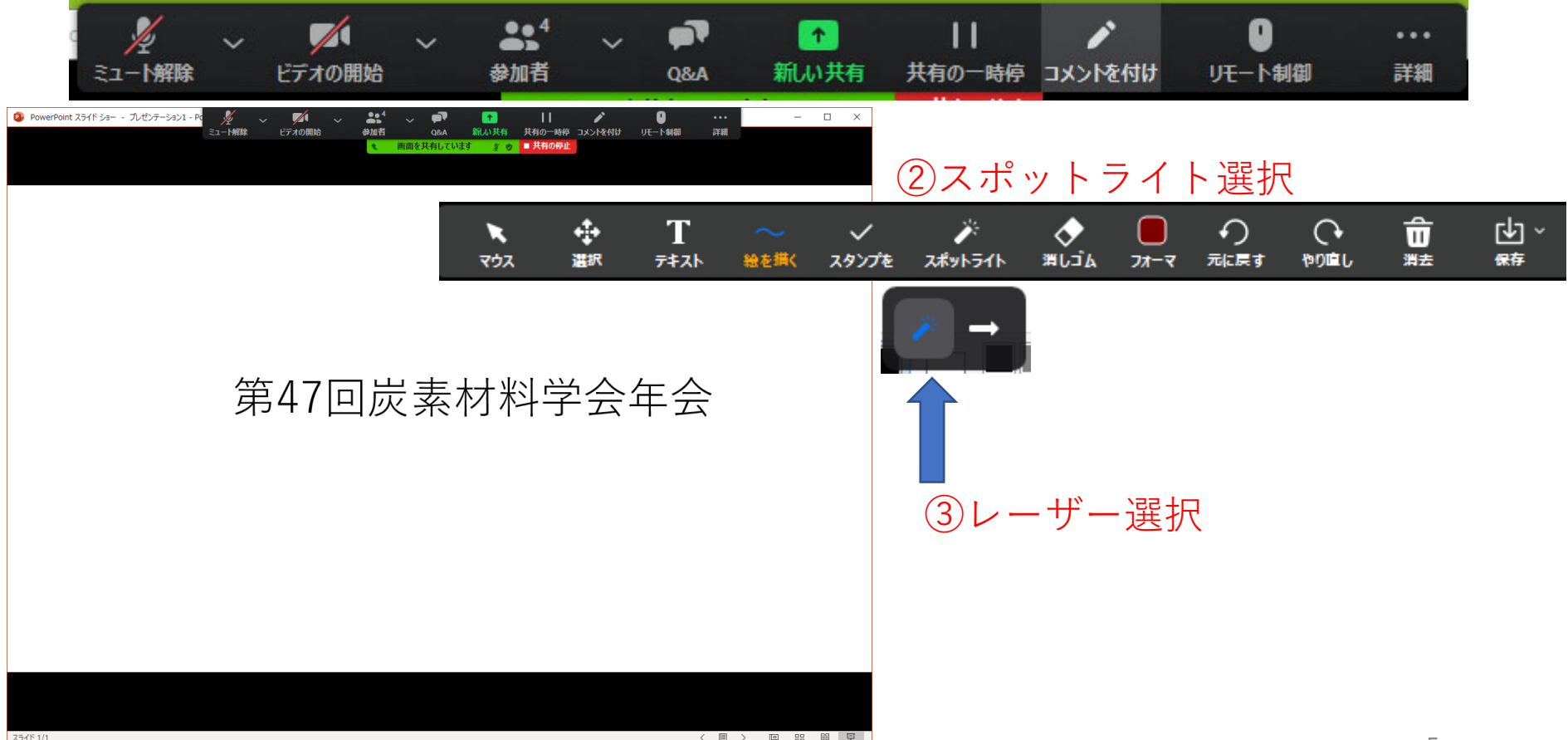

## (3) 会場到着を挙手で連絡する(セッション10分前) マウスポインタをZoom画面下部に移動してメニューを表示させ「参加者」 をクリックする。

参加者パネルの下部の「手を挙げる」をクリックする。

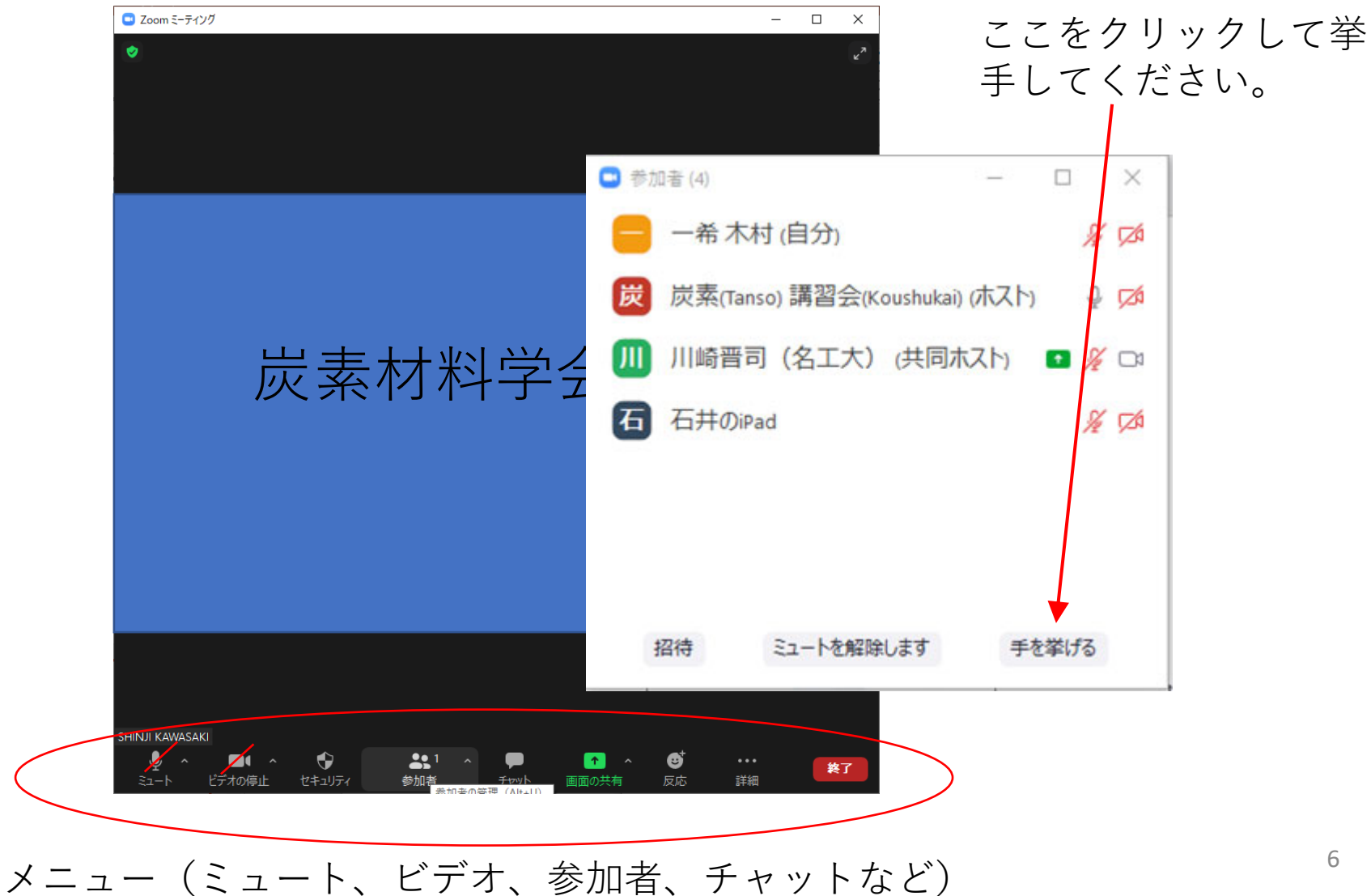

## (4) 座長の指示に従いミュート解除する。

マウスポインタを**Zoom**画面下部に移動してメニューを表示させ ミュート解除する。

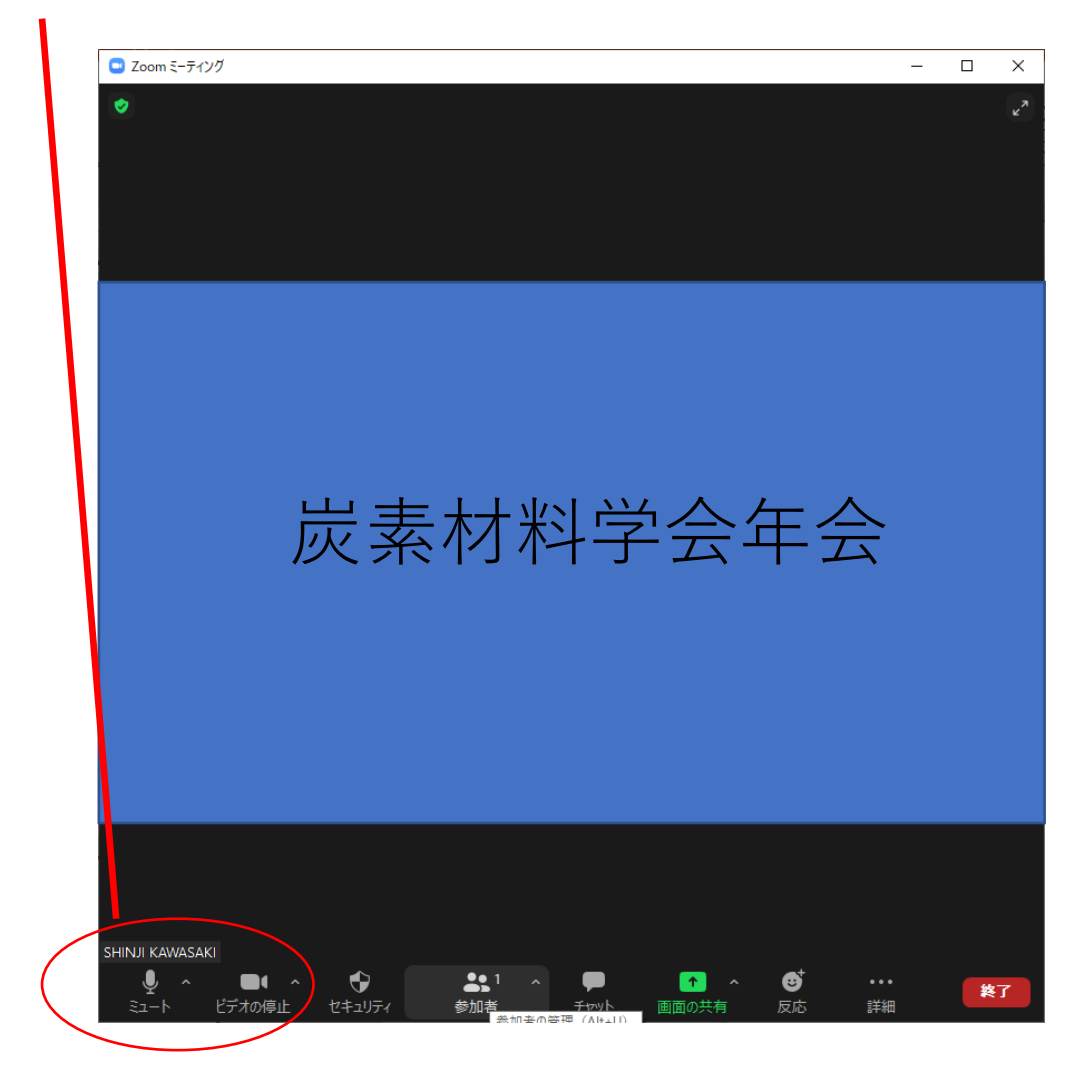

## (5) 質問によってはスライドをファイル共有する。

あらかじめ発表スライドを立ち上げておいてください。 マウスポインタをZoom画面下部に移動してメニューを表示させ 「画面を共有」をクリックする。

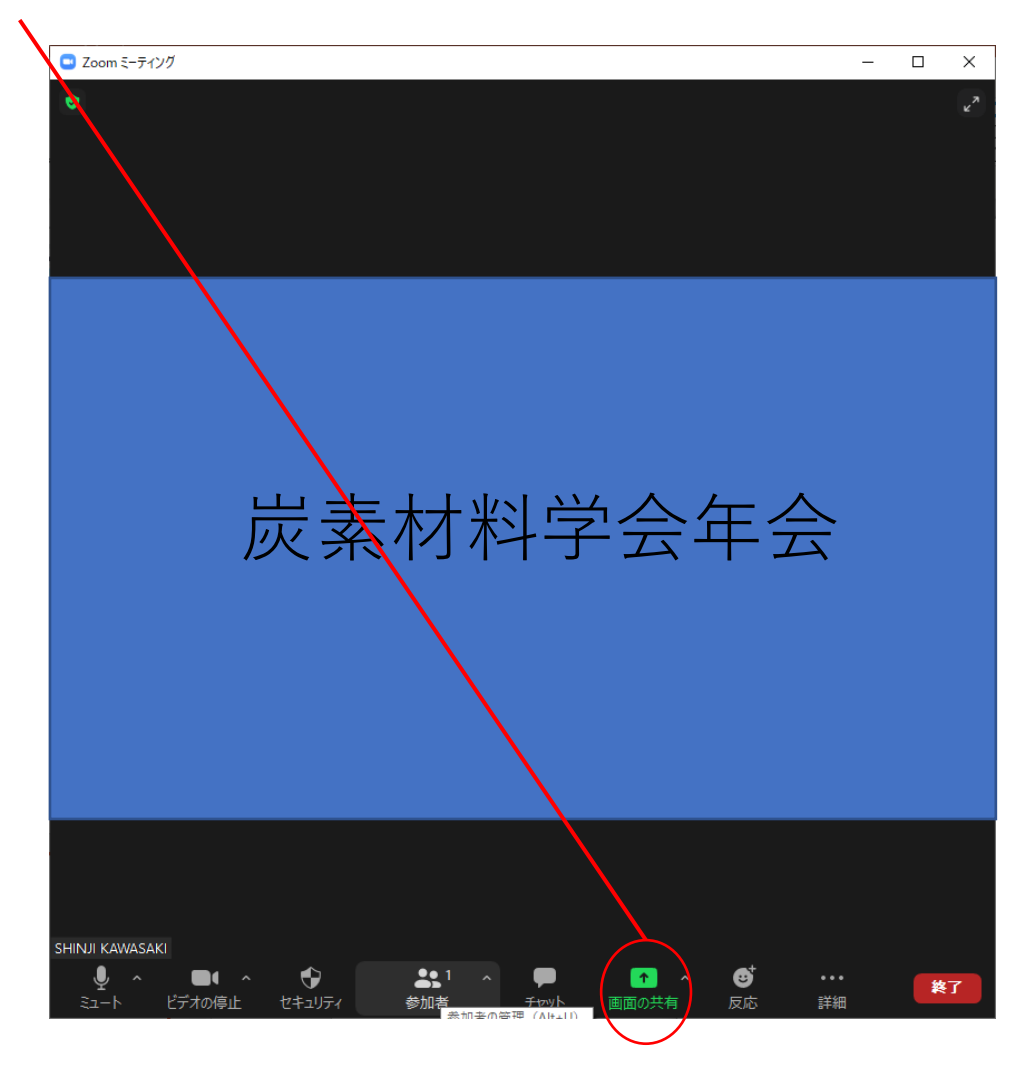

メニューの「画面を共有」をクリックすると共有する画面の 選択になるので発表スライドをクリックし共有を開始する。

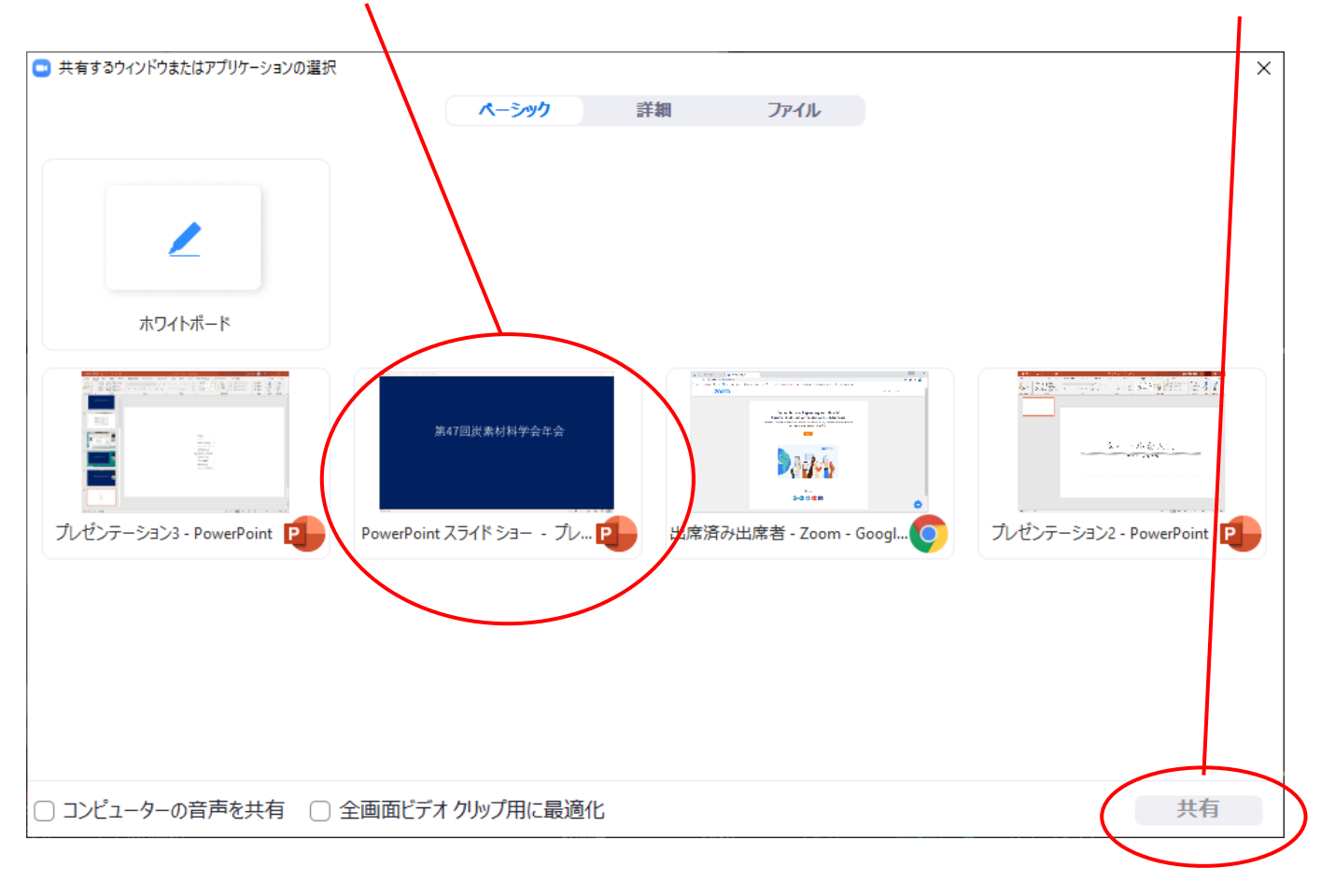